## Go to www.schoology.com and click LOG IN.

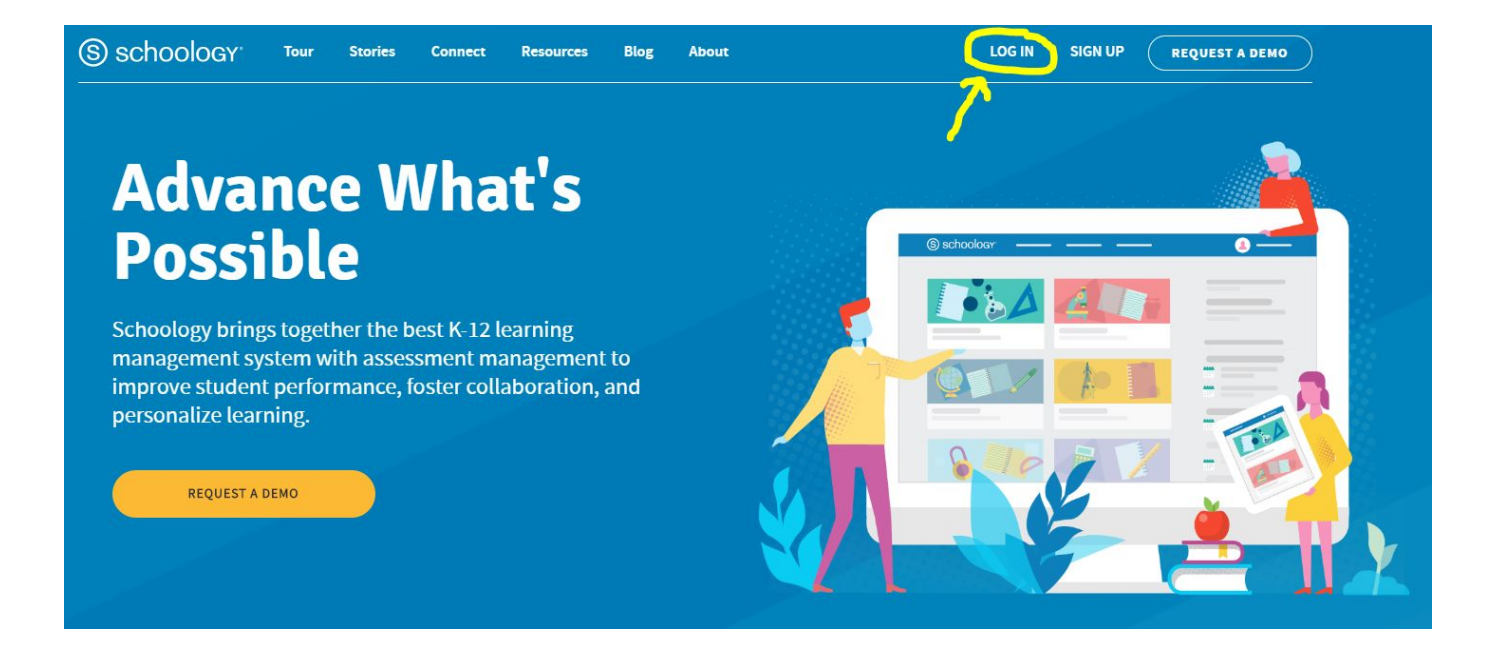

Enter the parent/guardian email address <u>listed in Skyward</u>. The password is *wrhs11*. You can change the password once you are logged into Schoology.

| S schoology                               |                                              |  |
|-------------------------------------------|----------------------------------------------|--|
|                                           |                                              |  |
|                                           | Sign in to Schoology All fields are required |  |
|                                           | Email or Username                            |  |
|                                           | Password Forgot your password                |  |
|                                           | SSO Login                                    |  |
|                                           | or<br>五S誌<br>Scan QR Code                    |  |
| Schoology © 2019 · Privacy Policy · Terms | of Use • Help Center                         |  |

Once logged in, you'll see a summary of your student's courses, including overall grades, due dates, and groups.

| COURSES GROUPS GRADES                                                        |        |                                                         |
|------------------------------------------------------------------------------|--------|---------------------------------------------------------|
| Student Activity · Enrollments                                               |        | Recent Grades                                           |
| Courses Current *                                                            | Grade  | Graded assignments 20                                   |
| 🕮 Chemistry A: S106/104 - Chemistry A                                        | 96.36% | Graded tests/quizzes 1<br>Graded discussions            |
| Accounting A: PT114/101 - Accounting A                                       | 100%   | Quardua                                                 |
| 📳 DI Human Rights & Social Order: SS108/101 - DI Human Rights & Social Order | 100%   | MONDAY, AUGUST 19, 2019                                 |
| Pre-Calculus A: M115/101 - Pre-Calculus A                                    |        | CLASS: Welcome to APUSH<br>11:59 pm                     |
| AP US History A: H103/104 - AP US History A                                  | 100%   | FRIDAY, AUGUST 23, 2019                                 |
| 🕮 11th Wolverine Period A: El161/107 - 11th Wolverine Period A               | -      | Summer Assignment<br>11:59 pm                           |
| 🖽 AP English Language & Composit: E123/102 - AP English Language & Composit  | 85.83% | THURSDAY, AUGUST 29, 2019                               |
| Groups                                                                       |        | 2:42 pm                                                 |
| کا 📅 Business Professionals of America                                       |        | Upcoming                                                |
|                                                                              |        | WEDNESDAY, SEPTEMBER 4, 2019                            |
|                                                                              |        | ASSIGN: Shared Inquiry Dialog<br>8:30 am                |
|                                                                              |        | THURSDAY, SEPTEMBER 5, 2019                             |
|                                                                              |        | CLASS: Perceptions of Native Americans<br>Sep 5 – Sep 6 |
|                                                                              |        | Read & Ann. Ch. 3 LOC 74-89<br>8:30 am                  |
|                                                                              |        | Read & Annotate "On Health & Happiness"<br>8:30 am      |

The links at the top of the screen allow you to navigate to other pages and view student information.

| (S) schoology | COURSES GROUPS GRADES                  |        |                    |    |
|---------------|----------------------------------------|--------|--------------------|----|
|               | Student Activity · Enrollments         |        | Recent Grades      |    |
|               | Courses Current *                      | Grade  | Graded assignments | 20 |
|               | 😫 Chemistry A: S106/104 - Chemistry A  | 96.36% | Graded discussions |    |
|               | Accounting A: PT114/101 - Accounting A | 100%   | Overdue            |    |

**Courses:** shows a list of the student's courses.

Groups: shows groups that the student is a member of.

**Grades:** shows detailed grade books for each course, including all assignments

888

Calendar: view Calendar with announcements and due dates

| schoology <sup>.</sup> | COURSES GROU | JPS GRADES                |           |                                                            |                                        |                      | l             | <b>iii</b> ( |
|------------------------|--------------|---------------------------|-----------|------------------------------------------------------------|----------------------------------------|----------------------|---------------|--------------|
|                        | Calendar     |                           |           |                                                            |                                        |                      |               |              |
|                        | ▲ Today      | September 2019            |           |                                                            |                                        | Мо                   | onth Week Day |              |
|                        | Sun          | Mon                       | Tue       | Wed                                                        | Thu                                    | Fri                  | Sat           |              |
|                        | 1            | 2                         | 3 (Today) | 4                                                          | 5                                      | 6                    | 7             |              |
|                        |              | CLASS: Building Shared    |           | ASSIGN: Shared Inquiry<br>Dialog 9:30 am                   | CLASS: Perceptions of Native Americans |                      |               |              |
|                        |              | Labor Day, No School      | -         |                                                            | Read & Ann. Ch. 3 LOC 74-              |                      |               |              |
|                        |              | Luoor Day - No School     |           |                                                            | Read & Annotate "On Health             |                      |               |              |
|                        |              |                           |           |                                                            | & Happiness" 8:30 am                   |                      |               |              |
|                        |              |                           |           |                                                            | CH1 Quiz 4:00 pm                       |                      |               |              |
|                        | 8            | 9                         | 10        | 11                                                         | 12                                     | 13                   | 14            |              |
|                        |              | Unit 1: Personal Progress |           | APUSH U1 A 11:59 pm                                        |                                        | Data Day - No School |               |              |
|                        |              | Check Formative           |           | APUSH U1 B 11:59 pm<br>ASSIGN: U1 Binder Check 11:59<br>pm |                                        |                      |               |              |
|                        |              | CLASS: U1 Review Work     | -         |                                                            |                                        |                      |               |              |
|                        |              |                           |           |                                                            |                                        |                      |               |              |
|                        |              |                           |           |                                                            |                                        |                      |               |              |
|                        | 15           | 16                        | 17        | 18                                                         | 10                                     | 20                   | 21            |              |
|                        |              | 10                        | 11        | 10                                                         |                                        | 20                   | 21            |              |
|                        |              |                           |           |                                                            |                                        |                      |               |              |
|                        |              |                           |           |                                                            |                                        |                      |               |              |
|                        |              |                           |           |                                                            |                                        |                      |               |              |

To change your password, go to "Settings" in the dropdown menu beneath the name in the upper right corner of the screen. Then, click on "Change your password."

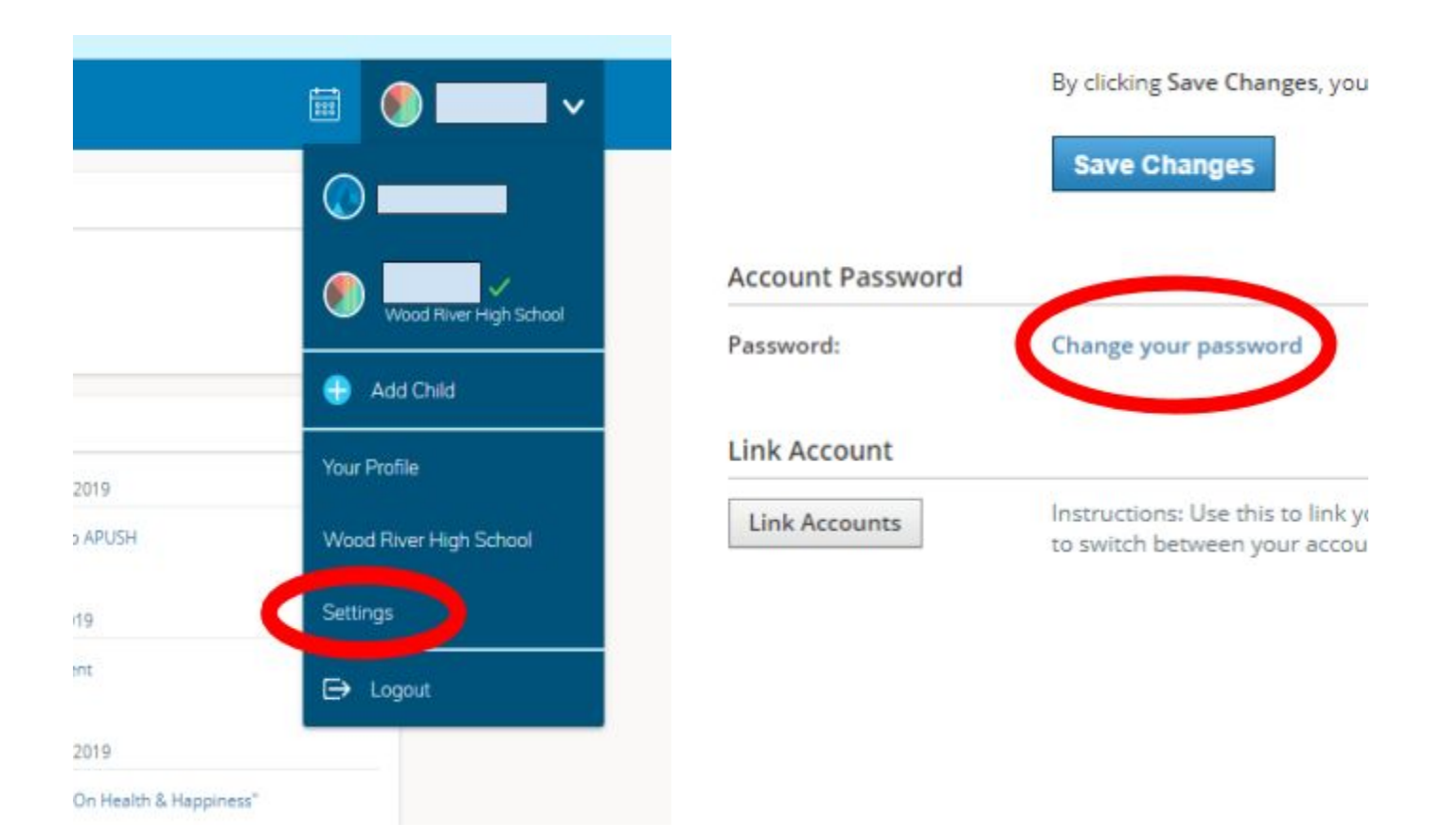